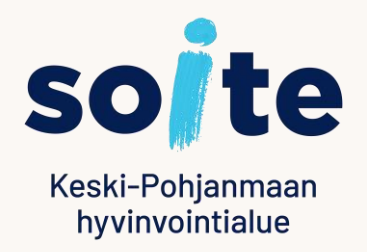

# **Puolesta-asionti** Sosiaalipalvelujen Lifecare Omapalvelussa

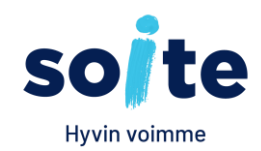

- Omapalvelun käyttäjä, esimerkiksi huoltaja tai edunvalvoja, voi asioida joissakin tapauksissa toisen henkilön puolesta.
- Puolesta-asiointi edellytyksenä on, että asiakas on toimittanut sitoumuksen tai puolesta asioinnin valtakirjan, jossa tietoihin on kirjattu valtuutus puolesta-asiointiin.
- Alaikäisen lapsen puolesta voit puolesta asioida hakiessasi Omaishoidontukea tai Vammaispalveluja. Toimita ensin alla oleva sitoumus osoitteeseen: Keski-Pohjanmaan hyvinvointialue Soite Vammaispalvelut Rantakatu 16 67100 Kokkola
- <u>Sitoumus alaikäisen lapsen puolesta asiointiin sosiaalipalveluiden Omapalvelussa (pdf, 762 kt</u>
- Asioidessasi täysi-ikäisen puolesta, toimita alla oleva Valtakirja kyseiseen yksikköön tai osoitteeseen: Keski-Pohjanmaan hyvinvointialue soite Arkisto Mariankatu 16 - 20, 67200 Kokkola
- Valtakirja puolesta asiointiin (pdf, 680 kt)

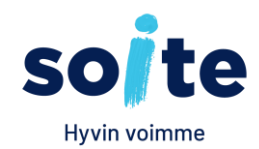

#### Puolesta-asioinnin kirjaus asiakastietojärjestelmään

- Kun yksikkö on saanut valtakirjan/sitoumuksen, käsittelijä tarkistaa puolesta-asioijan oikeudet Digi- ja väestötietovirastosta (DVV). Oikeuksien ollessa kunnossa, käsittelijä kirjaa luvan Keski-Pohjanmaan hyvinvointialueella käytössä olevaan asiakastietojärjestelmään puolesta asioitavan henkilön tietoihin.
- Kun lupa asiakastietojärjestelmään on kirjattu, Omapalveluun kirjautunut henkilö voi käsitellä omien tietojensa lisäksi niiden henkilöiden tietoja, jotka ovat antaneet henkilölle valtuutuksen puolestaasiointiin.
- Toisen puolesta tehdyssä asiakirjoissa näytetään asiakkaan lisäksi tiedot puolesta-asioijasta.

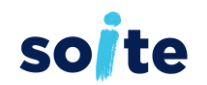

## Julkaiseminen puolesta-asioijalle

- Puolesta-asioijalle (valtuutetulle) voidaan julkaista asiakirjoja samalla tavalla kuin asiakkaalle.
- Kun puolesta-asioijan tiedot on kirjattu Soten Asiakastietojärjetelmässä Luvat-näytölle, ne näkyvät julkaisu-näytöllä Valtuutettu-kohdassa.

|                  | Julkaise          | ?      |
|------------------|-------------------|--------|
| 🕽 Omapalvelu     |                   |        |
| Vastaanottaja    |                   |        |
| Henkilötunnus    | 121299-TP12       |        |
| Nimi             | Testimies, Veikko |        |
| Pvm              | 020718            |        |
| Asiointikanava   | Omapalvelu        |        |
| Valtuutettu      | Testi Sinikka     |        |
| SMS-heräte 🔽     | 010123456         |        |
| Sähköposti 🗹     | testi@testi.com   |        |
| Vastaus odotet.  |                   |        |
| Käsittelijä      | Tieto Kouluttaja  | ~      |
| Organisaatio     |                   | ~      |
| Tekstimalli      |                   | ~      |
| Viesti           |                   |        |
| Testiheräte Omap | palvelua varten   | ^      |
|                  |                   | $\sim$ |

# LifeCare Ompalvelu Etusivu

- Työkalupalkissa vasemmalla on toimintopainikkeet (painikkeiden tekstit saa avattua/suljettua työkalupalkin "levennys" painikkeella).
- Kun viedään hiiren kohdistin painikkeen päälle, näytetään sen toiminnallisuus tekstinä.

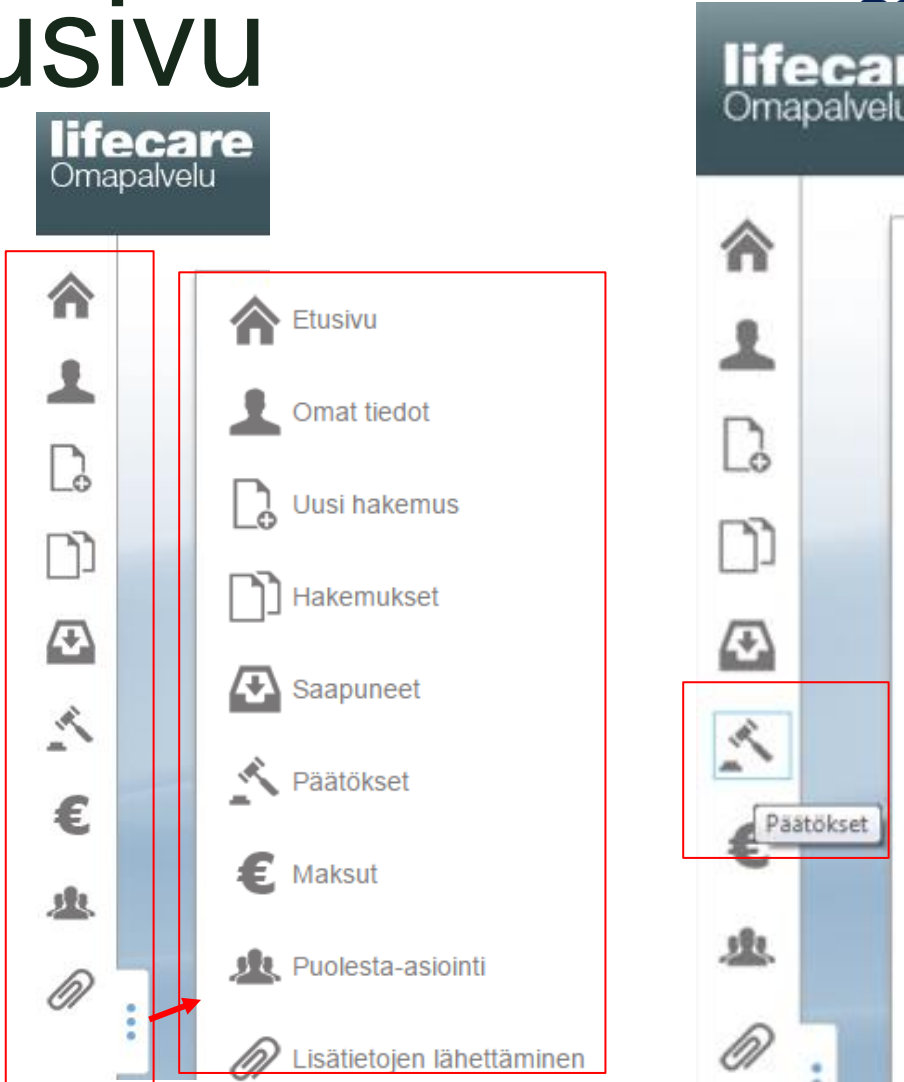

te

Päätökset

 Mikäli sinulla on lupa asiointiin toisen puolesta, tulee sinulla Lifecare Omapalvelussa valittavaksi kuvake:

🙇 Puolesta-asiointi

 Huom! Puolesta-asiointi pitää aktivoida aina ensin Soiten asiakastietojärjestelmään.
 Itsenäisesti Omapalvelun kautta ei voi hakea ja saada lupaa asioida kenenkään puolesta.

| <b>Lifecare</b><br>Omapalvelu<br>Kirjaudu ulos |                                            |                      |                                 |                                                     |            |  |  |  |  |
|------------------------------------------------|--------------------------------------------|----------------------|---------------------------------|-----------------------------------------------------|------------|--|--|--|--|
| ⋒                                              | UUSIMMAT                                   |                      |                                 |                                                     |            |  |  |  |  |
| 1                                              |                                            | 1 Lisäselvityspyyntö |                                 |                                                     |            |  |  |  |  |
|                                                | Tapahtumat viimeisimmän 3 kuukauden aialta |                      |                                 |                                                     |            |  |  |  |  |
| נ                                              |                                            |                      | Тууррі                          | Tapahtuma                                           | Pvm        |  |  |  |  |
| <b>(</b> + <b>)</b>                            |                                            | ٨                    | Lisäselvityspyyntö              | Toimeentulotuen lisäselvityspyyntö                  | Tänään     |  |  |  |  |
| ~                                              |                                            | ↔                    | Kirje                           | Kirje                                               | Tänään     |  |  |  |  |
| ~                                              | :                                          | ↔                    | Vastaus<br>lisäselvityspyyntöön | Toimeentulotuen lisäselvityspyyntö                  | 03.09.2015 |  |  |  |  |
| €                                              |                                            |                      | Hakemus                         | Toimeentulotukihakemus                              | 03.09.2015 |  |  |  |  |
| R                                              |                                            | ↔                    | Kirje                           | Kirje                                               | 03.09.2015 |  |  |  |  |
|                                                |                                            | 4                    | Päätös                          | Toimeentulotuki myönnetään tulevaa etuutta vastaan. | 01.09.2015 |  |  |  |  |
|                                                |                                            |                      | Hakemus                         | Hakemus omaishoidon tuesta                          | 11.08.2015 |  |  |  |  |

so/te

Mikäli olet antanut luvan Puolestaasiointiin jollekin henkilölle, ja se on kirjattu Soiten asiakastietojärjetelm ään, näkyy sinulla tieto nimetyistä puolesta asioijista Omat tiedot – sivulla Lifecare Omapalvelussa.

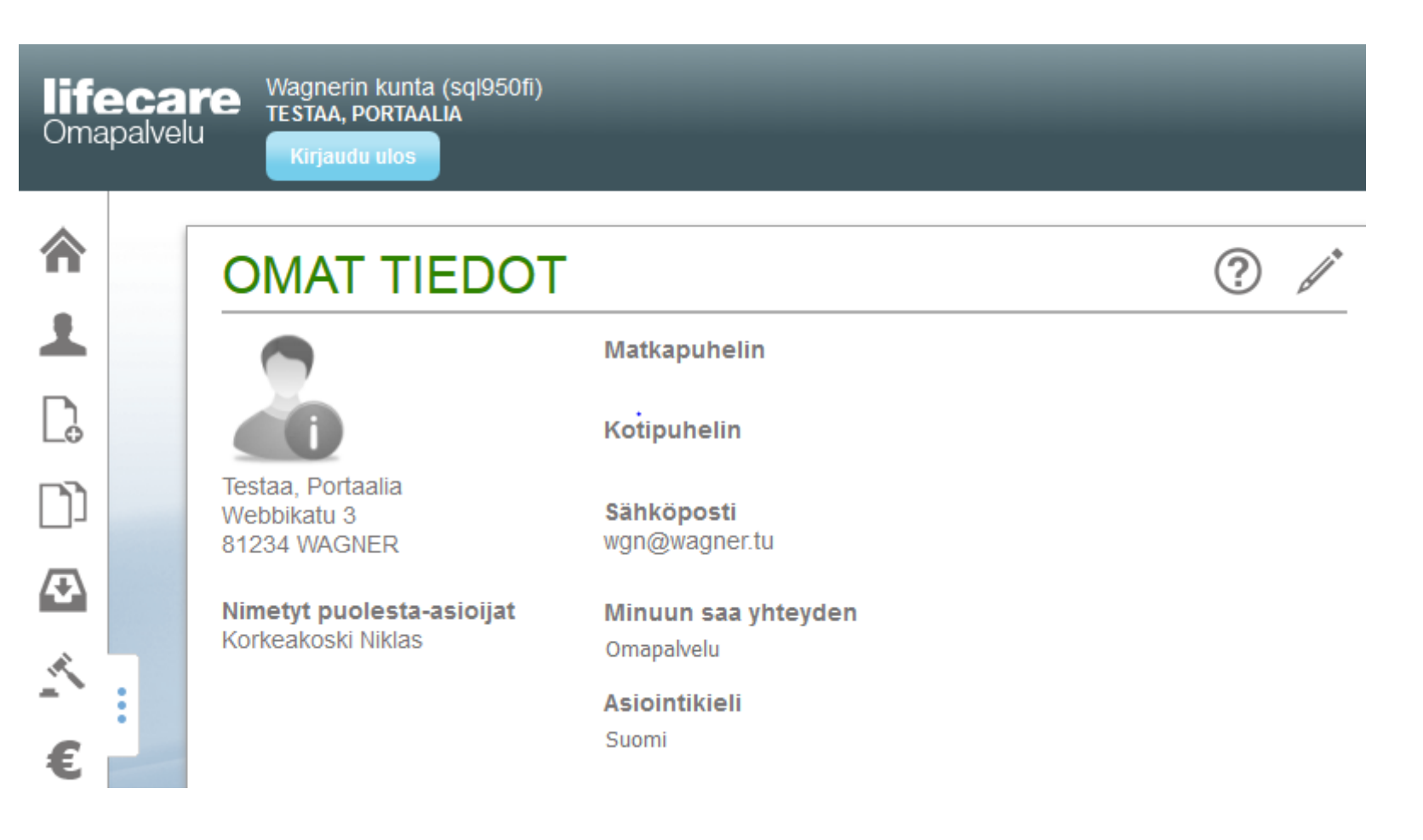

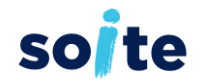

- Painamalla painiketta
  Saadaan valittaviksi kenen asioissa on tarkoitus puolesta asioida
- Sinulla voi olla useampia henkilöitä, kenen puolesta asioit.
- Tästä eteenpäin asiointi tapahtuu samalla tavalla kuin Omapalvelu asiointi – ohjeessa on kuvattu.
- Kun lopetat asioinnin, muista kirjautua ulos.
- Omapalvelu- istunto päättyy automaattisesti. Omapalvelussa avautuu dialogi varoittamaan istunnon automaattisesta päättymisestä (aikakatkaisu).
- Painamalla "Jatka istuntoa" istunto jatkuu.
- Painamalla "Kirjaudu ulos" istunto voidaan päättää heti.

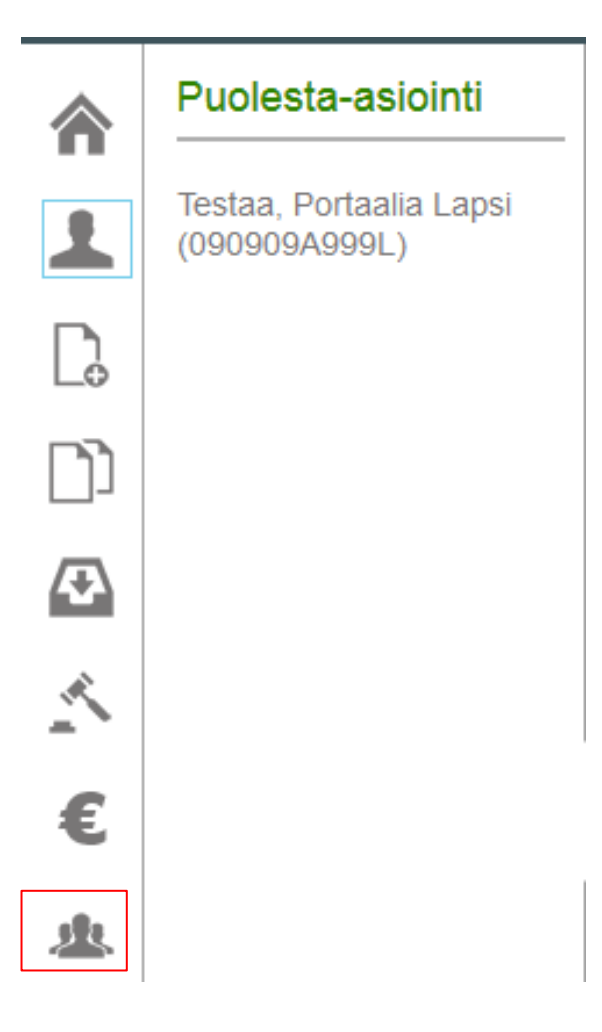